HIKVISION レコーダー クイックガイド(GUI5.0) Security Design

# 1.ログイン・ログアウト

メモ:再生や設定変更等をするにはログインする必要があります。

### ログイン

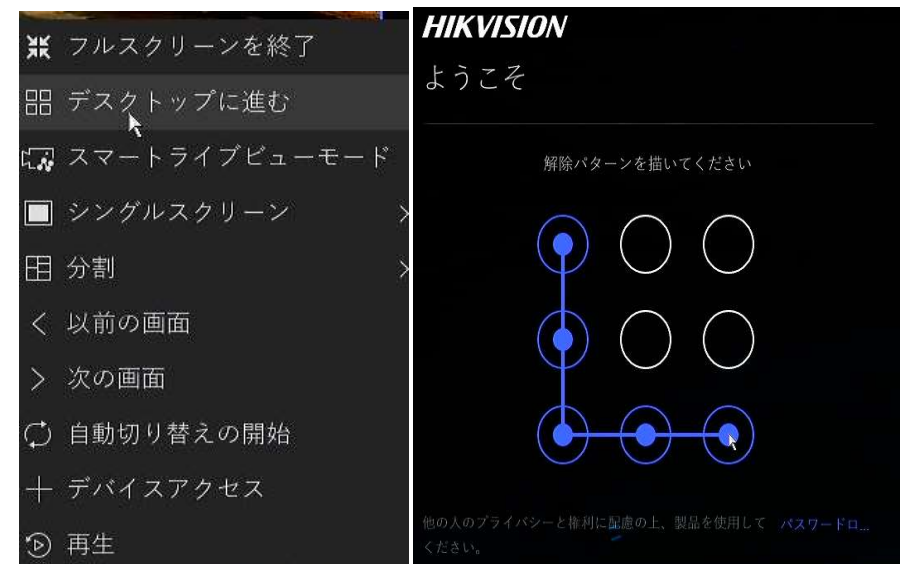

- 面面上で右クリックをするとメニューが表示され

  ます。
- 2) 項目選択するとパターンロックの表示が出ます。 ※メインメニューを選択する場合は「デスクトップ に進む」を選択します。
- ③ マウスでクリック&ドロップしながら、 点と点を繋ぐようにスライドレパターンを入力する とロックが解除されます。

メモ:「自動ログアウト」を設定している場合は、設定したタイムアウト時間を経過後に自動でログアウトします。

電源を切る

#### ※計画停電などの際は必ず行ってください。

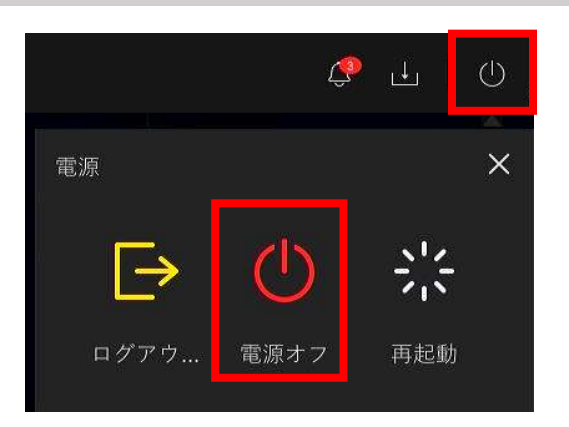

- ① 上部ツールバーの右端にある電源アイコン (') を クリックします。
- ② 表示されたメニュー内から、「電源オフ」をクリックします。
- ③ 「システムをシャットダウンしますか?」と表示されるので 「はい」をクリックします。
- ④ 「システムのシャットダウン中』となり「電源を切ってくださ いと表示されましたら、本体裏側の電源スイッチを切っ てください。

## デスクトップ

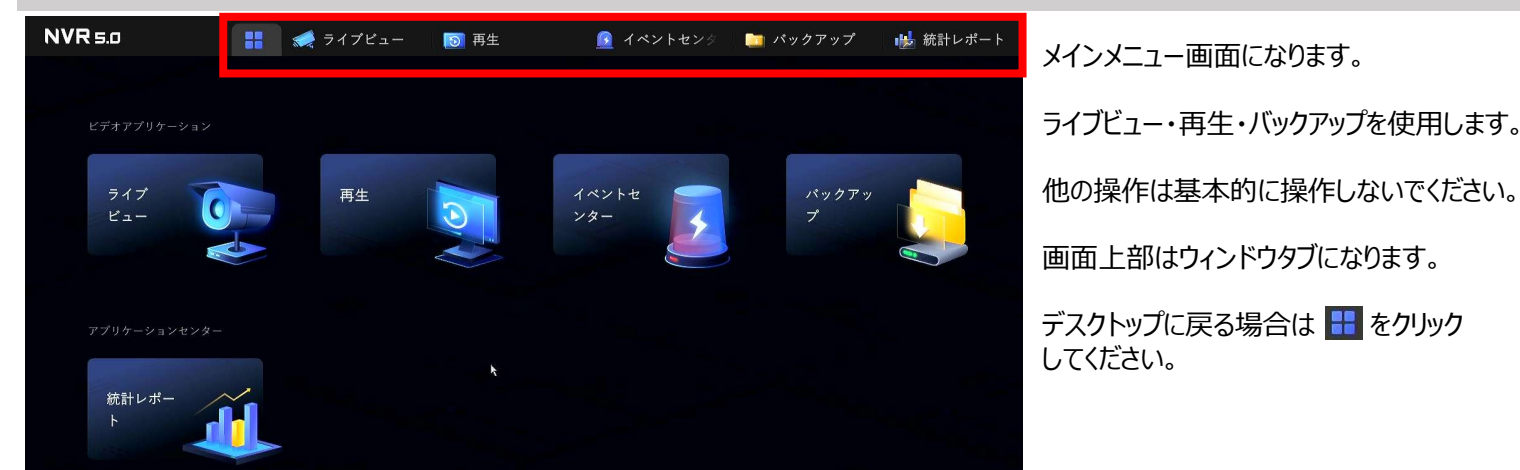

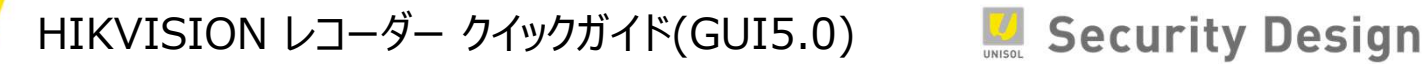

# 2.ライブビュー

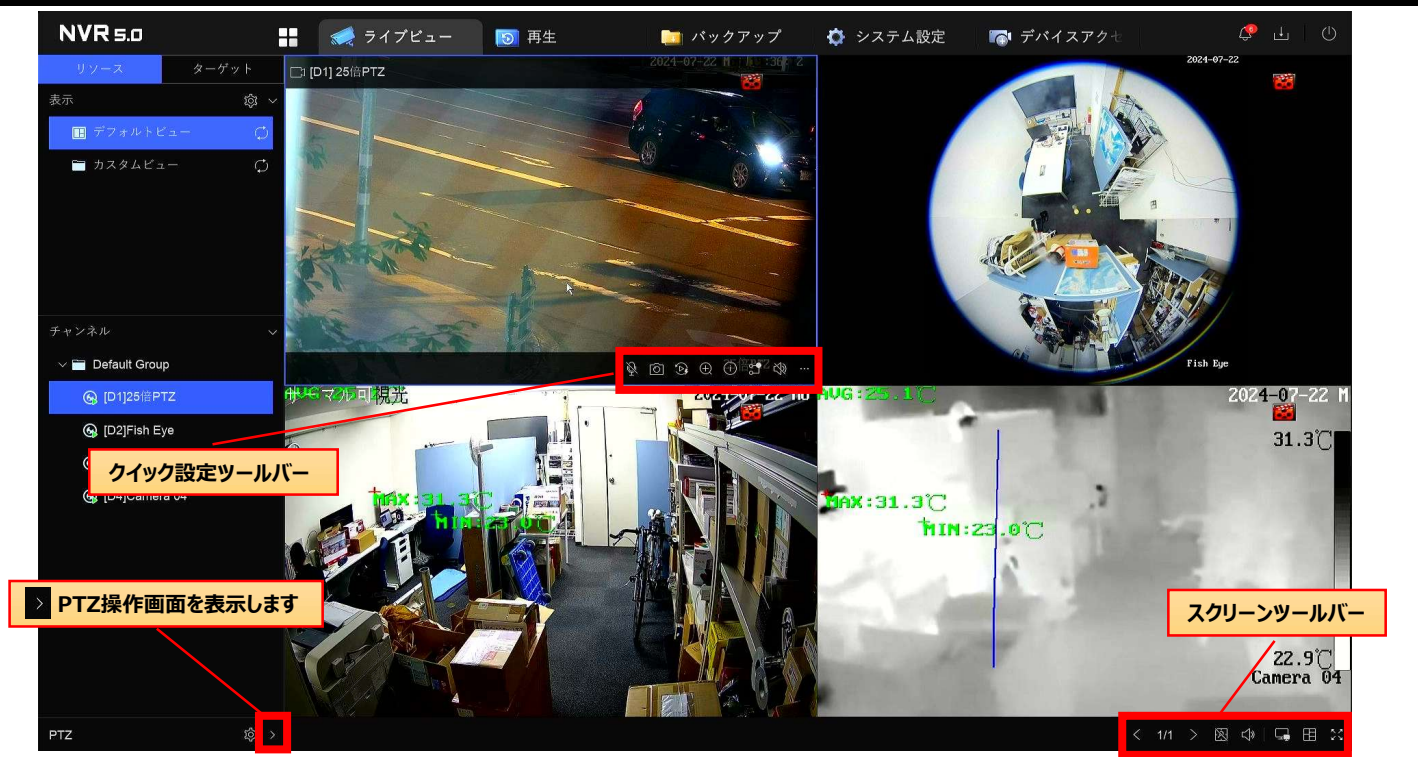

## クイック設定ツールバー

クイック設定ツールバーはチャンネル毎に表示されるメニューです。ライブ画面上をクリックすると表示されます。

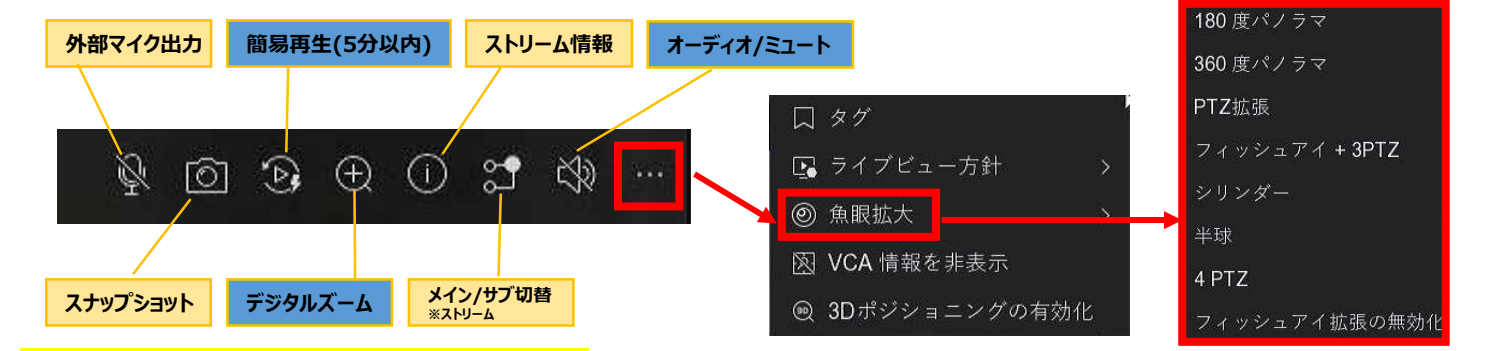

メモ:表示されるメニューは機種によって異なります。

360度カメラ使用時、魚眼映像展開モードを使用する事が可能です。

| スクリーンツールバー | < | 1/1 | > | Ŕ | ¢ | Ţ | 田 | X | PTZ操作画面 |  |
|------------|---|-----|---|---|---|---|---|---|---------|--|
|            |   |     |   |   |   |   |   |   |         |  |

```
1/1
    ページ切替
```

次のチャンネル、ページに切り替えます。 最大分割数以下の場合に使用できます。 (カメラが登録されていないチャンネルはスキップさ れます)

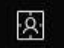

VCA情報の表示ON/OFF

カメラに設定したイベント検知の設定エリアを画面 上に表示させる機能です。

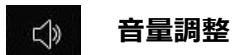

音量を調整します。

#### メイン/補助モニター 切替

メインポートに表示されている画像だけがメインメ ューに入り、デバイス操作を実行できます。 このアイコンをクリックすると、メイン/補助モニターを 切り替えることができます。

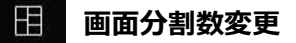

画面のレイアウトを変更できます。 1/4/9/16分割(ショートカットメニューでは6/8 分割も可)に切り替えられます。シングルウィンド ウは映したいカメラ番号を選択します。

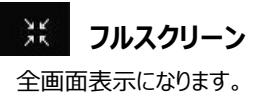

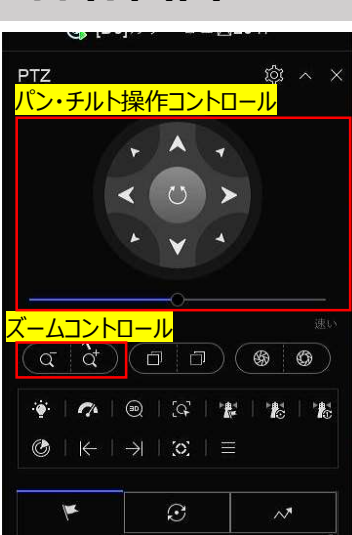

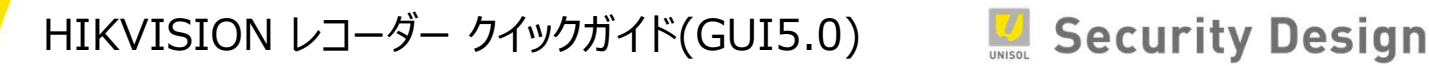

## 3.録画再生

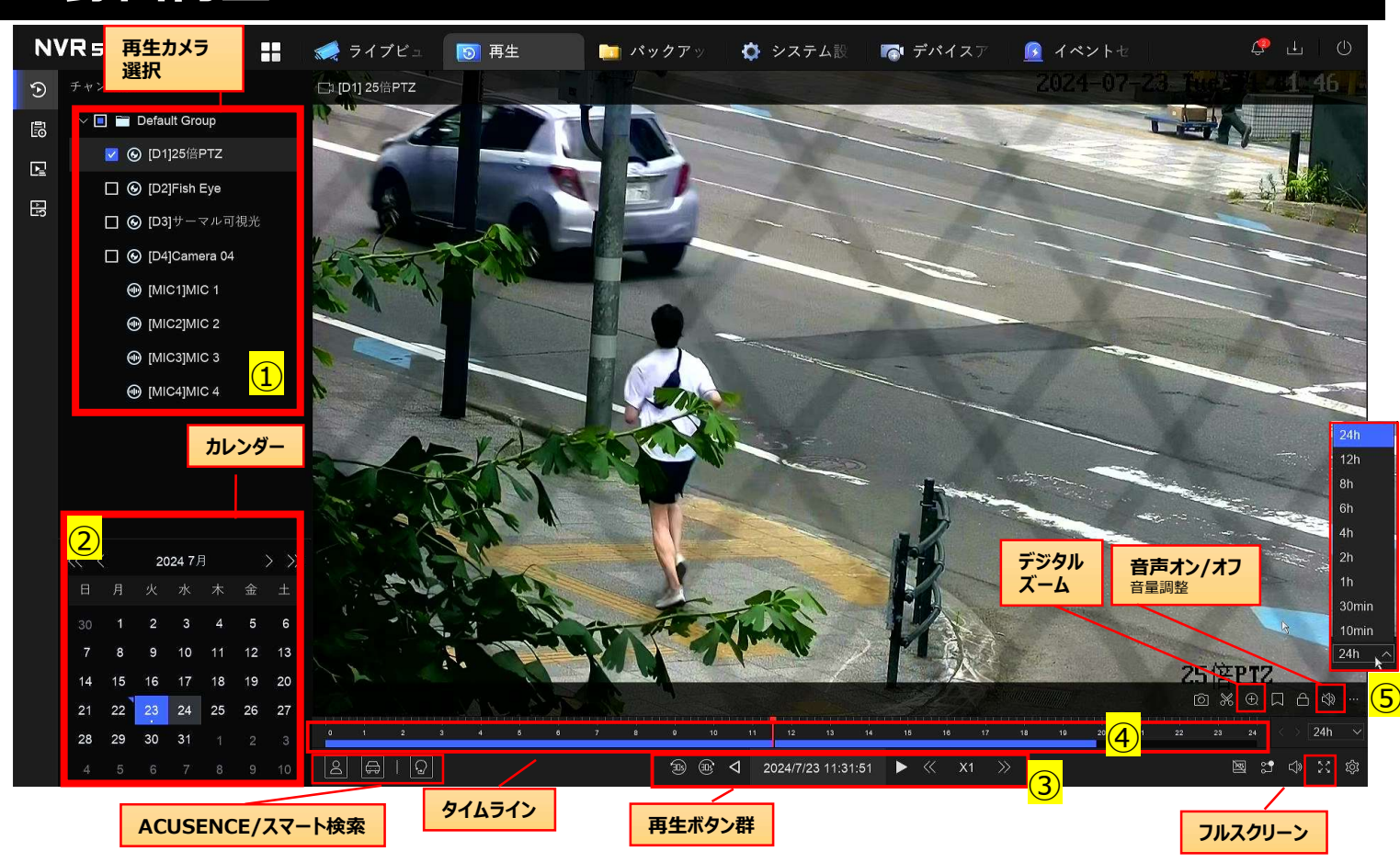

### 録画データを再生する(ノーマル)

- ① 再生したいカメラを「再生カメラ選択」欄にて選択します。
- ② 再生したい日付を「カレンダー」で選択します。
- ③ 再生ボタンをクリックします (既に再生中の場合は一度 再生を停止してください)。
- ④ 時間を変更したい場合はタイムライン上をクリックします。
- ⑤ タイムライン右上の時間表示でタイムラインの拡大・縮小 が可能です。
- メモ:ライブ画面で再生ボタンをクリックすると、 選択中のカメラがすぐに再生されます。

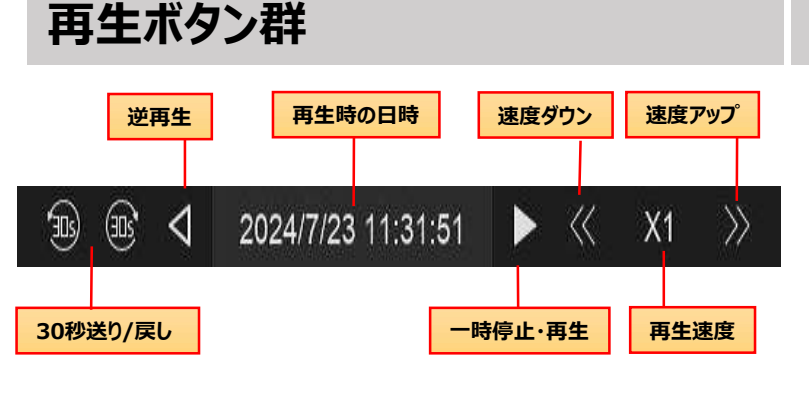

### ACUSENCE/スマート検索

ACUSENCE搭載カメラの専用機能で人・車の検索や 全てのカメラ対応のスマート検索でビデオ分析を行います。

- ◆ …ACUSENCE機能、人の動きのみを検索
- ◆ □ ··· ACUSENCE機能、車の動きのみを検索
- ◆ Ω …モーション、ライン、侵入検知情報を含む、ビデオ を分析し、赤色で印を付けて、スマート検索されたビデオ を再生できます。

## デジタルズーム

カメラ映像にマウスカーソルを合わせる と表示されるサブメニューから、 🔍 を クリックするとデジタルズーム画面に切 り替わります。 デジタルズームしたい場所にカーソル を移動し、マウスホイールを回すと ズームします。 右クリックすることでズーム画面が 終了します。

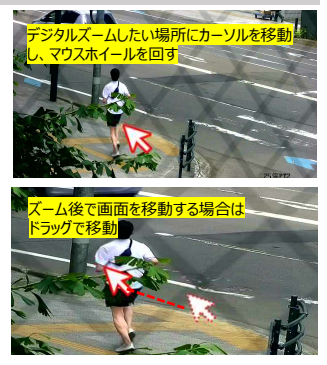

Security Design

# 4.録画データバックアップ

#### USBデバイスに録画データをバックアップする

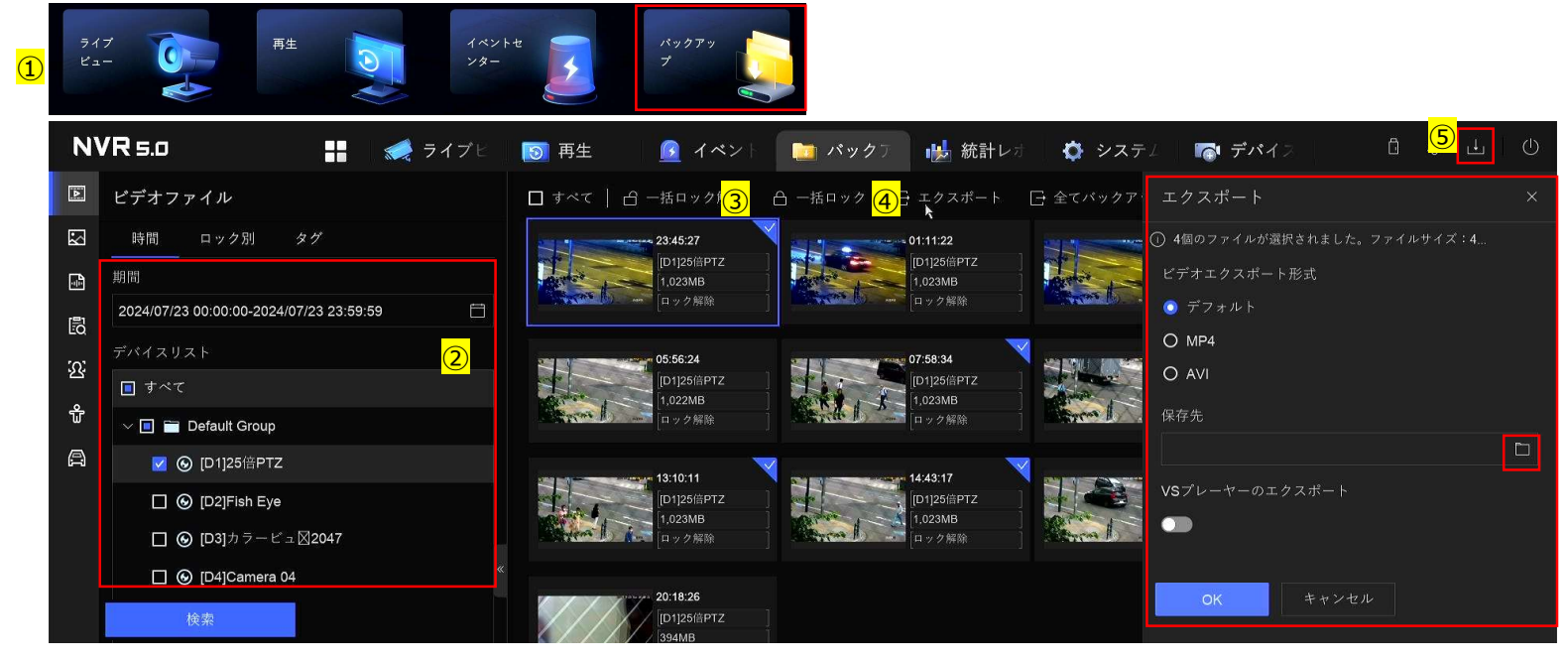

#### [はじめに]

NVR前面または背面のUSBポートにUSBデバイス (メモリ等)を挿入します。 ③検索されたファイルのが表示されます。

すべての画像をエクスポートする場合は「すべて」 に図をいれます。 個別に選択する場合はキャプチャの右上にある図をクリックし選択します。

①デスクトップより「バックアップ」のアイコンをクリックします。 先にUSBを接続した場合は検知画面が表示されるので 「バックアップ」を選択しても同じです。 ④エクスポートをクリックし、ファイル形式を選択。 保存するファイルを □□より選択し、OKをクリックします。

⑤エクスポートの状況を確認する事ができます。

#### ②検索する日、時間を設定し、カメラを選択し「検索」を クリックします。

#### メモ:注:USB 機器の対応フォーマットは、FAT/FAT32/NTFS です。exFAT は未対応です。なお、バックアップ中は他の操作はできません。

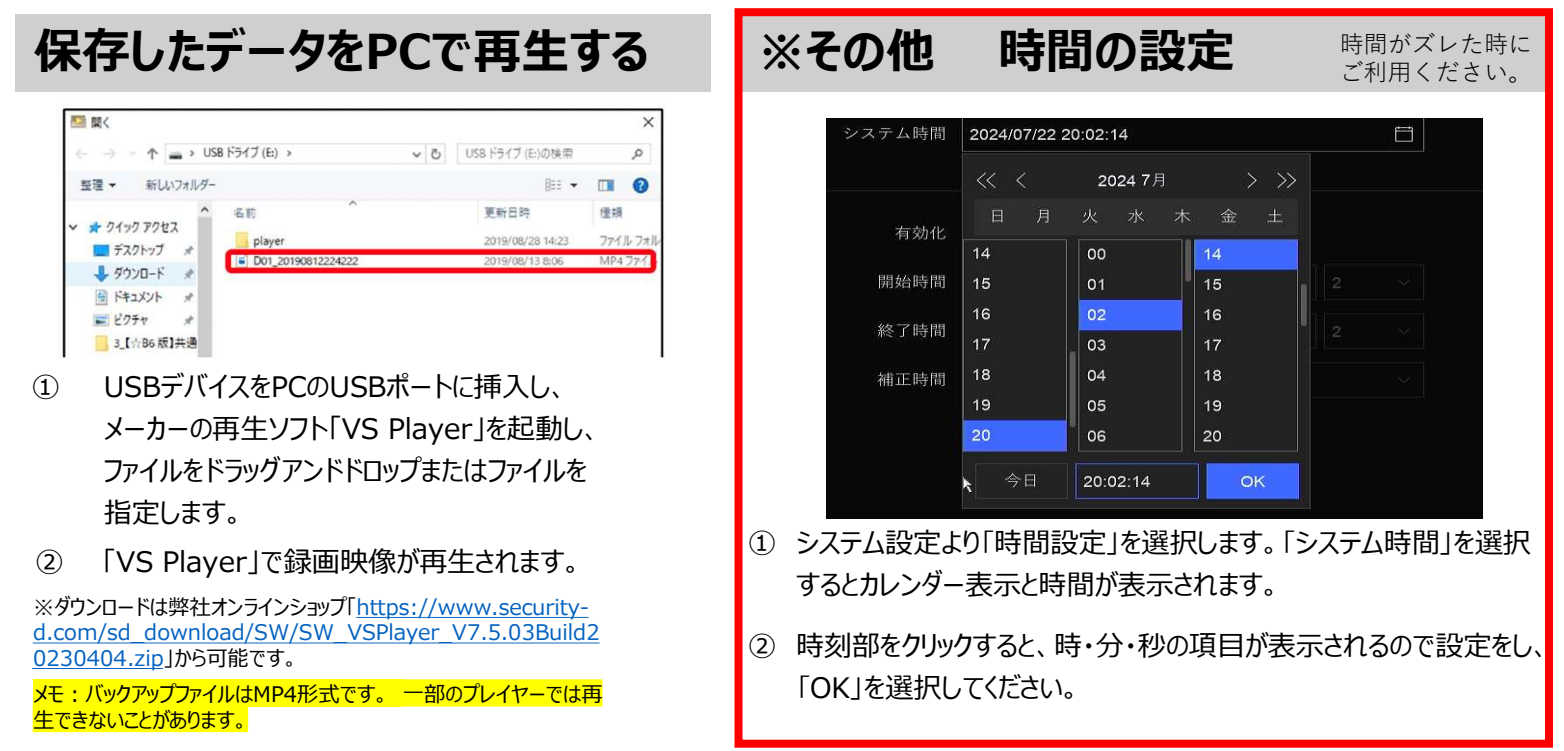